# 第49回日本膵切研究会 演題登録操作マニュアル

## はじめに

演題登録は、Web システム(Confit)で受け付けます。

最初にアカウントを作成してから、演題登録に進んでください。 演題完了後、システムに登録しているメールアドレス宛に演題登録完了通知が届きま すので、ご確認ください。

なお、演題登録は演題登録期間中であれば、登録締切日まで何度でも更新可能です。

## 1. 大会アカウントでログインする

#### ■STEP1 ログイン画面にアクセスする

演題募集ページ下部の【演題登録】よりアクセスしてください。

#### ■STEP2 メールアドレス・パスワードを登録する

①「ログイン / 新規登録」をクリックし、学術大会用プラットフォーム「Confit」の

ログイン画面にアクセスします。

| 原稿提出締切:20xx年x月xx日(x)xx:00 厳守 |                                                                  |
|------------------------------|------------------------------------------------------------------|
| 帝切日以降の演題登録、登録情報修正、演題の取消は・    | 一切できません。                                                         |
|                              |                                                                  |
| ログイン                         | ログイン方法                                                           |
| ● ロガインID                     | 投稿には、アカウント登録が必要です。アカウントをお持ちでない                                   |
| ログインID                       | 方は、最初に左の「新焼アガリント登録」より、アガリント登録を<br>してください。投稿期間がすぎるとアカウント登録はできません。 |
| <i>₽</i> パスワード               | その他の注意点                                                          |
| パスワード                        | <ul> <li>アカウント登録後に確認メールが届かない場合は、メールアド</li> </ul>                 |
| ▲ パスワードをお忘れですか?              | レスの誤りが原因と考えられます。全角での入力、不要なスペ                                     |
| 2 P.4.0                      | ース、ハイフン(-)とアンダーバー(_)、カンマ(,)とドット(.)の入<br>カミス等が考えられます。ご注意ください。     |
|                              |                                                                  |

②メールアドレスを入力し、「次へ」をクリックします。

| Geonfit                                                      |        |
|--------------------------------------------------------------|--------|
| アカウント確認                                                      |        |
| 学術大会の演題登録・参加登録サイトです                                          |        |
| フォームにメールアドレスをご入力ください。                                        |        |
| アカウントをお持ちの場合 ログイン画面が表示されます<br>アカウントをお持ちでない場合 アカウント登録画面に進メールア | ドレスを入力 |
| example@mail.com                                             |        |
| +2 kr                                                        |        |
|                                                              |        |

②パスワードを入力の上、「ログイン」ボタンをクリックしてください。

| Confitアカウントロ                                                 | グイン                                 |
|--------------------------------------------------------------|-------------------------------------|
| 入力したメールアドレスでアカウントた<br>パスワードを入力しダッシュボードにま<br>ドレスでログインする場合はこちら | が見つかりました。<br>5進みください。 <u>別のメールア</u> |
| メールアドレス                                                      | パスワードを入力                            |
| パスワード                                                        |                                     |
| パスワードをお忘れですか?                                                |                                     |
| + <b>)</b> ログイン                                              |                                     |

### 2. 演題登録をする

#### ■STEP1 演題登録画面にアクセスする

「各手続きの申込・訂正はこちら」ボタンをクリックしてください。

| アトラス学会                            |                   |
|-----------------------------------|-------------------|
| 会期: 2022年1月7日(金)~1月26             | 日(水)              |
|                                   |                   |
| 全球日在・全球状況                         |                   |
| <ul> <li>下記ボタンからアカウント登</li> </ul> | 2録に進んでください。       |
| • アカウント情報登録が完了し                   | ている場合は、各種登録へ進めます。 |
| 各手続きの申込・訂正はこち                     | 5 C               |
| 参加登録                              | 登録期間<br>期間中       |
| 決済                                | 登録期間              |

#### ■STEP2 演題情報を登録する

①同意事項を確認の上、「同意する」にチェックを入れてから「新規投稿」ボタンをク

リックしてください。

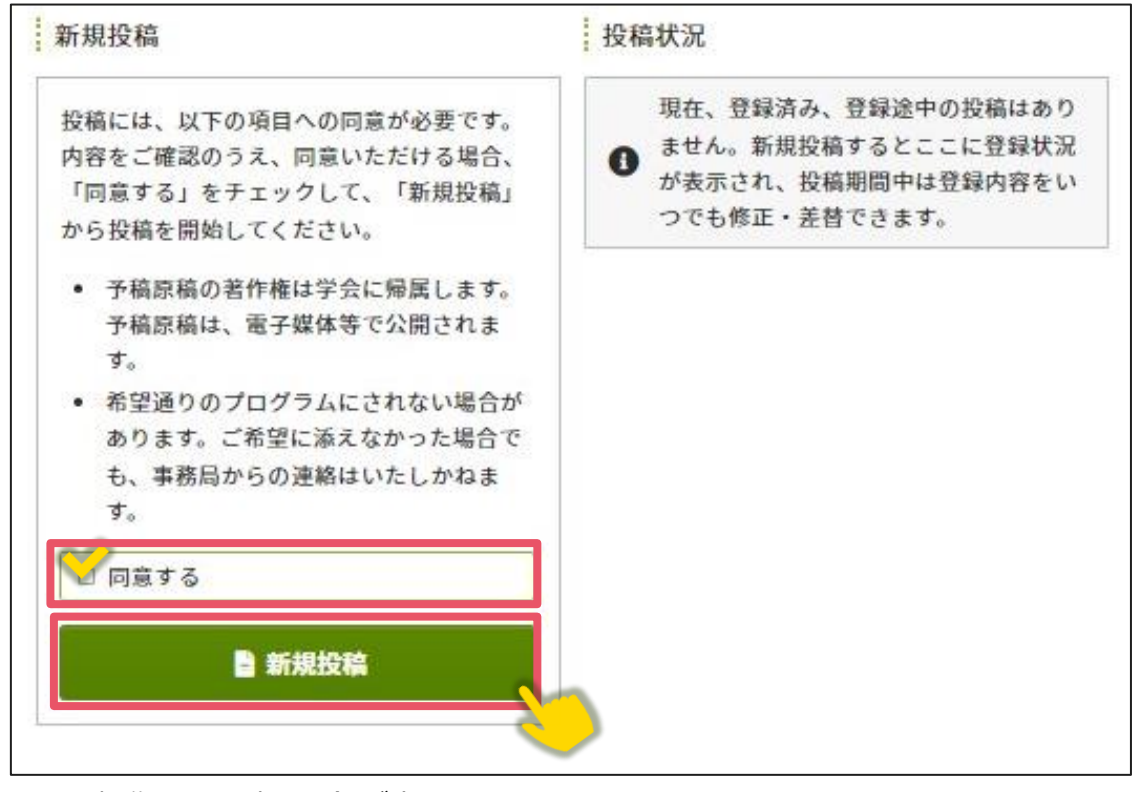

以上の操作により演題登録が完了です。

演題登録締切間際には、アクセスがしづらい状況になる場合がありますので、余裕を もって登録してください。